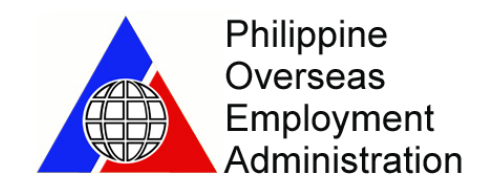

# **User Manual for eRegistration**

Prepared by:

James Nesperos Lourdes Quijano

### **Project Overview**

The **e-POEA Services Portal** is the POEA's online service facility which offers convenient, responsive, speedy and easy access to online services to the overseas Filipino workers(OFWs), foreign employers, recruitment agencies and other government agencies/entities who are involved in overseas employment programs. The portal is available twenty-four hours a day, seven days a week (24x7) for accessing overseas employment information, applying for agency license, filing request for registration of principals, applying for issuance of overseas employment certificate (OEC), registering for overseas employment, paying for processing fees and verifying the status of transactions. The portal interfaces with other government agencies' information systems-by means of the most reliable and secure information exchange technology-to enable the direct validation of information entered by users to the portal, thereby streamlining the business processes and effecting a positive economic benefit.

### eRegistration

The *e-Registration*, the POEA's online registration facility on the net. This online registration is open to all Filipino applicants aspiring for overseas employment. Once an applicant is registered, he/she is bounded by the terms and conditions of the site. Applicants can update, check and print their profile anytime.

## e-Registration Login

| <form><form></form></form>                                                                                                    | POEA POEA                                                                                                    | Services                                                                  |
|----------------------------------------------------------------------------------------------------|----------------------------------------------------------------------------------------------------|---------------------------------------------------------------------------|
| <form></form>                                                                                                    | Towards Shared Responsibility for Exc<br>for World-Class Filipino Migra                                                                                                    | cellent Governance<br>nt Workers                                          |
| <form></form>                                                                                                    | eRegistration MyPOEA                                                                                                    |                                                                           |
|                                                                                                    | eRegistration<br>— The e-Registration is POEAs online registration facility on the net. This online registration is open to all Flipton<br>applicants applicat a priving for overseas employment. Once an applicant is registrated, his/hish is bounded by the lemma and | Usemane (Enal Addess)<br>Password                                         |
| <form></form>                                                                                                    | conserve a un cor. Advances on denses acres and have one house advance.                                                                                                    | Login                                                                     |
| Version Provide Provide Pro              |                                                                                                    | Don't have an account? Sign up Here!<br>Forget Your Personant? Click Here |
| <ul> <li>• Verdeer verdeerverdeerverd</li></ul> | eSorvicos Portal                                                                                                    |                                                                           |
| ventues in departs at Loss                                                                                                    | Online Pre-Employment Orientation Seminar (PEOS)     Adjudication Cases Monitor                                                                                                    | Verification of Status of Recruitment Agencies                            |
| Username (Email Address) Password Login Don't have an account? Sign up Here! Forgot Your Password? Click Here                                                                                                    | Vermanion or Agency's 200 Unders     Oran - Kenzglagewa Umme Processing                                                                                                    |                                                                           |
| Username (Email Address)  Password  Login  Don't have an account? Sign up Here! Forgot Your Password? Click Here                                                                                                    |                                                                                                    |                                                                           |
| Username (Email Address) Password Login Don't have an account? Sign up Here! Forgot Your Password? Click Here                                                                                                    |                                                                                                    |                                                                           |
| Username (Email Address) Password Login Don't have an account? Sign up Here! Forgot Your Password? Click Here                                                                                                    | the particulation of the second                                                                                                    |                                                                           |
| Username (Email Address) Password Login Don't have an account? Sign up Here! Forgot Your Password? Click Here                                                                                                    |                                                                                                    |                                                                           |
| Username (Email Address) Password Login Don't have an account? Sign up Here! Forgot Your Password? Click Here                                                                                                    |                                                                                                    |                                                                           |
| Password Login Don't have an account? Sign up Here! Forgot Your Password? Click Here                                                                                                    | Licercame (Email Address)                                                                                                    |                                                                           |
| Password Login Don't have an account? Sign up Here! Forgot Your Password? Click Here                                                                                                    | Osemanie (Email Address)                                                                                                    |                                                                           |
| Login         Don't have an account? Sign up Here!         Forgot Your Password? Click Here                                                                                                    |                                                                                                    |                                                                           |
| Login<br>Don't have an account? Sign up Here!<br>Forgot Your Password? Click Here                                                                                                    | Password                                                                                                    |                                                                           |
| Login<br>Don't have an account? Sign up Here!<br>Forgot Your Password? Click Here                                                                                                    |                                                                                                    |                                                                           |
| Login<br>Don't have an account? Sign up Here!<br>Forgot Your Password? Click Here                                                                                                    |                                                                                                    |                                                                           |
| Don't have an account? <b>Sign up Here!</b><br>Forgot Your Password? <b>Click Here</b>                                                                                                    | Login                                                                                                    |                                                                           |
| Don't have an account? <b>Sign up Here!</b><br>Forgot Your Password? <b>Click Here</b>                                                                                                    |                                                                                                    |                                                                           |
| Don't have an account? Sign up Here!<br>Forgot Your Password? Click Here                                                                                                    |                                                                                                    |                                                                           |
| Forgot Your Password? Click Here                                                                                                    |                                                                                                    | -                                                                         |
|                                                                                                    | Forgot Your Password? Click Here                                                                                                    | ei                                                                        |
|                                                                                                    |                                                                                                    |                                                                           |

Screenshot of the Login Page of e-Registration.

Registered users can login by providing a valid *username and password* to access their accounts. New users can select the *Don't have an account*? link to register and create a profile. Users who forgot their password can select the *Forgot your account*? link to update their account details.

|                                                                                                    | A AN AN ANTE                                                                                                    | ant Workers                                                                       | 1 |
|----------------------------------------------------------------------------------------------------|----------------------------------------------------------------------------------------------------|-----------------------------------------------------------------------------------|---|
| eRegistration MyPOEA     eRegistration     - The Programmer of NOEAs online registration for an exploration table approximation table approximation table approxi | ly on the net. This writes registration is open to all Filipito<br>replicant is neglistened. (books at is bounded by the terms and | Usamane (Email Address)<br>Passeord                                               |   |
|                                                                                                    |                                                                                                    | Login<br>Don't Nunn an account? Sign up Henel<br>Forget Your Pransord? Click Here |   |
| eServices Portal  Online Pre-Employment Orientation Seminar (PEOS) Verification of Agency's Job Orders                                                                                                    | Adjudication Cases Monitor     Balk-Manggagawa Online Processing                                                                   | Verification of Status of Recruitment Agendes                                     |   |
|                                                                                                    | notest fills and second                                                                                                    |                                                                                   | - |
| <i>x</i>                                                                                                    | Username (Email Addre                                                                                                    | 255)                                                                              | 1 |
|                                                                                                    | Username (Email Addr                                                                                                    | ess)                                                                              | 1 |
|                                                                                                    | Username (Email Addre<br>Password                                                                                                  | ess)                                                                              |   |
|                                                                                                    | Username (Email Addre<br>Password                                                                                                  | ess)                                                                              |   |

#### Note:

Registered users who have entered the correct username and wrong password for more than 5 attempts will result to locking of their accounts. The user can then reset their password by selecting the *Forgot your account?* link or by sending a request to the administrator of eRegistration.

## **Registration and Account Creation**

|                                                                                                    | Welcome to the POEA's e-Registration.                                                                                                    |
|----------------------------------------------------------------------------------------------------|----------------------------------------------------------------------------------------------------|
| Resource the DOCA would like to came you before use are beloning one of our conducts on the patt the s                                                                                                    | ACCEPTANCE OF TERMS Registration under the source of the DOEA a Source Restal The a Registration under the source to usual subjects to the following Terms and Conditions which may be under                                                                                                    |
| by the POEA from time to time without notice to you. You can review the most current version of the T                                                                                                    | Terms and Conditions at any time at this site. Please read this page carefully. By using this site, you are indicating your acceptance to be bounded by the terms of these Terms and Conditions.                                                                                                    |
| DESCRIPTION OF SERVICE The POEA e-Services Portal is the POEA's online service facility which<br>agencies/entities who are involved in overseas employment programs. The portal is available twenty<br>issuance of overseas employment certificate (OEC), registering for overseas employment, paying fact validate<br>information avainage tabeholder, use analysis of the service of the service factors and the service factors and the service factors are service factors and the service factors are service factors and the service factors are service factors and the service factors are service factors and the service factors are service factors are service facto | offers convenient, tesponsive, speedy and easy access to online services to the Overseas Fighto Workers (OFWs), foreign employees, recruitment agancies and other governme<br>four hours a dis server days a vest (24 x 7) to accessing overseas employment information, applying for agency license, filing respects for registration of reproducts, applying to<br>processing fees and verying the status of transactions. The post interfaces with the government agencies information systems – by means of the most initiate and secons<br>or processing fees and verying the status of transactions. The post initiations and the second second seco |
| The portal is part of a larger program that intends to implement data sharing and information exchan<br>(TESDA), National Statistics Office (NSO). Overseas Workers Welfare (OWWA), Commission on Higher                                                                                                    | ge with other government agencies, e.g. Department of Foreign Affairs (DFA). Professional Regulation Commission (PRC), Technical Education Skills and Development Authority<br>er Education (CHED), National Bureau of Investigation, Bureau of Internal Revenue (BIR), Securities and Exchange Commission (SEC), Philippine Overseas Labor Offices (POLO                                                                                                    |
| ,                                                                                                    | I Accept the Terms of                                                                                                    |
| Email Address(Username)                                                                                                    | Birth Date                                                                                                    |
|                                                                                                    | Select Date                                                                                                    |
| Passport Number                                                                                                    | Pasaport Valid Until                                                                                                    |
|                                                                                                    | Select Date                                                                                                    |
|                                                                                                    |                                                                                                    |
|                                                                                                    | Summ                                                                                                    |
|                                                                                                    |                                                                                                    |
|                                                                                                    | OFWs), foreign employers, recruitment agencies and other government<br>agency license, filling requests for registration of principals, applying for<br>noise' information systems - by means of the most reliable and secure<br>ting a nositive account benefit.                                                                                                    |
|                                                                                                    | ; (OFWs), foreign employers, recruitment agencies and other government<br>agency license, filling requests for registration of principals, applying for<br>ncies' information systems - by means of the most reliable and secure<br>cting a positive economic benefit.                                                                                                    |
|                                                                                                    | s (OFWs), foreign employers, recruitment agencies and other government<br>agency license, filling requests for registration of principals, applying for<br>ncies' information systems - by means of the most reliable and secure<br>sting a positive economic benefit.<br>nmission (PRC), Technical Education Skills and Development Authority<br>xchange Commission (SEC), Philippine Overseas Labor Offices (POLOs)                                                                                                    |
| Coloct to Account the                                                                                                    | s (OFWs), foreign employers, recruitment agencies and other government<br>agency license, filling requests for registration of principals, applying for<br>ncies' information systems - by means of the most reliable and secure<br>sting a positive economic benefit.<br>nmission (PRC), Technical Education Skills and Development Authority<br>xchange Commission (SEC), Philippine Overseas Labor Offices (POLOs)                                                                                                    |
| Select to Accept the                                                                                                    | s (OFWs), foreign employers, recruitment agencies and other government<br>agency license, filling requests for registration of principals, applying for<br>ncies' information systems - by means of the most reliable and secure<br>sting a positive economic benefit.<br>nmission (PRC), Technical Education Skills and Development Authority<br>xchange Commission (SEC), Philippine Overseas Labor Offices (POLOs)                                                                                                    |
| Select to Accept the<br>Terms and Agreement                                                                                                    | s (OFWs), foreign employers, recruitment agencies and other government<br>agency license, filling requests for registration of principals, applying for<br>ncies' information systems - by means of the most reliable and secure<br>zting a positive economic benefit.<br>mmission (PRC), Technical Education Skills and Development Authority<br>xchange Commission (SEC), Philippine Overseas Labor Offices (POLOs)                                                                                                    |

New users will be prompted to accept the terms and agreement set by POEA in their End User License Agreement(EULA) to proceed with the registration.

User is required to provide his/her Full name (Last Name, First Name, Middle Name) Name Suffix is optional, a Valid Email Address (which will become his/her username moving forward), Birth Date (user must be 18 years old and above) and his/her Passport Details (number and validity) to complete the account registration. The system validates the full name and birthday of a user to prevent duplicates as well as the email address provided if it is already registered. All fields except for the suffix is required to submit the registration.

|                                                                                                    | Paalala                                                                                                    |                                                                                                    |                                                                                                    |                                             |                               |              |   |
|----------------------------------------------------------------------------------------------------|----------------------------------------------------------------------------------------------------|----------------------------------------------------------------------------------------------------|----------------------------------------------------------------------------------------------------|---------------------------------------------|-------------------------------|--------------|---|
|                                                                                                    | <ul> <li>Gumamit lamang ng gumaç</li> <li>Huwag gumava ng panibag</li> <li>natanggap na confirmation em</li> <li>Siguraduling tama at totoo</li> <li>Ang paglabag dito ay magiç</li> <li>Tumawag sa 7221172 at 72</li> </ul> | ganang personal email address para n<br>gong account sa pamamagitan ng pag<br>mail.<br>a ang mga inpormasyong ibibigay.<br>Iging dahilan ng iyong disqualification s<br>221173 (Manpower Registry Division) ( | nakatanggap ng confirmation email.<br>Jbabago ng personal na impormasyon (pangala<br>sa paggamit ng oRegistration Sorvico.<br>para sa iyong mga katanungan | n, birthday at passport number) kapag walar | 19                            |              |   |
|                                                                                                    | * Please enter the details as it appe                                                                                                    | aars in your passport.                                                                                                    |                                                                                                    |                                             |                               |              |   |
|                                                                                                    | Last Name                                                                                                    | First Name                                                                                                    | Middle Name                                                                                                    | Suffix                                      |                               |              |   |
|                                                                                                    | Email Address(I Icomama)                                                                                                    |                                                                                                    | Rith Data                                                                                                    | 0.g. Sr, Jr, I, II, III                     |                               |              |   |
|                                                                                                    | Cine Address(oseritaine)                                                                                                    |                                                                                                    | Select Date                                                                                                    |                                             | -                             |              |   |
|                                                                                                    | Passport Number                                                                                                    |                                                                                                    | Passport Valid Until                                                                                                    |                                             |                               |              |   |
|                                                                                                    |                                                                                                    |                                                                                                    | Select Date                                                                                                    |                                             |                               |              |   |
|                                                                                                    |                                                                                                    |                                                                                                    |                                                                                                    |                                             |                               |              |   |
| User needs to pro<br>their Full Name (L<br>First and Middle na<br>* Please enter the details as it<br>Last Name                                               | vide<br>Last,<br>ame)<br>appears in your passpo<br>First Na                                                                                                    | ort.<br>ame                                                                                                    | Middle Name                                                                                                    | ,                                           | Suffix                        |              |   |
| User needs to pro<br>their Full Name (L<br>First and Middle na<br>* Please enter the details as it<br>Last Name                                               | vide<br>.ast,<br>ame)<br>appears in your passpo<br>First Na                                                                                                    | ort.<br>ame                                                                                                    | Middle Name                                                                                                    | ,                                           | Suffix<br>e.g. Sr, Jr, I, II, | 111          |   |
| User needs to pro<br>their Full Name (L<br>First and Middle na<br>* Please enter the details as it<br>Last Name<br>Email Address(Username)                    | vide<br>.ast,<br>ame)<br>appears in your passpo<br>First Na                                                                                                    | ort.<br>ame                                                                                                    | Middle Name                                                                                                    | 9                                           | Suffix<br>e.g. Sr, Jr, I, II, | 111          |   |
| User needs to pro<br>their Full Name (L<br>First and Middle na<br>* Please enter the details as it<br>Last Name<br>Email Address(Username)                    | vide<br>.ast,<br>ame)<br>appears in your passpo<br>First Na                                                                                                    | ort.<br>ame                                                                                                    | Middle Name                                                                                                    | 9                                           | Suffix<br>e.g. Sr, Jr, I, II, | 111          |   |
| User needs to pro<br>their Full Name (L<br>First and Middle na<br>* Please enter the details as it<br>Last Name<br>Email Address(Username)                    | vide<br>.ast,<br>ame)<br>appears in your passpo<br>First Na                                                                                                    | ort.<br>ame                                                                                                    | Middle Name<br>Birth Date<br>Select Dat<br>Passport Val                                                                                                    | e<br>d Until                                | Suffix<br>e.g. Sr, Jr, I, II, | 111          |   |
| User needs to pro<br>their Full Name (L<br>First and Middle na<br>* Please enter the details as it<br>Last Name<br>Email Address(Username)                    | vide<br>.ast,<br>ame)<br>appears in your passpo<br>First Na                                                                                                    | ort.<br>ame                                                                                                    | Middle Name<br>Birth Date<br>Select Dat<br>Passport Val<br>Select Dat                                                                                      | e<br>id Until                               | Suffix<br>e.g. Sr, Jr, I, II, |              |   |
| User needs to pro<br>their Full Name (L<br>First and Middle na<br>* Please enter the details as it<br>Last Name<br>Email Address(Username)                    | vide<br>.ast,<br>ame)<br>appears in your passpo<br>First Na                                                                                                    | ort.<br>ame                                                                                                    | Middle Name<br>Birth Date<br>Select Dat<br>Passport Val                                                                                                    | e<br>id Until<br>e                          | Suffix<br>e.g. Sr, Jr, I, II, | III          | t |
| User needs to pro<br>their Full Name (L<br>First and Middle na<br>* Please enter the details as it<br>Last Name<br>Email Address(Username)<br>Passport Number | vide<br>.ast,<br>ame)<br>appears in your passpo<br>First Na                                                                                                    | ort.<br>ame                                                                                                    | Middle Name<br>Birth Date<br>Select Dat<br>Select Dat                                                                                                    | e<br>id Until<br>e                          | Suffix<br>e.g. Sr, Jr, I, II, | III<br>Submi | t |

#### **New Account Registration**

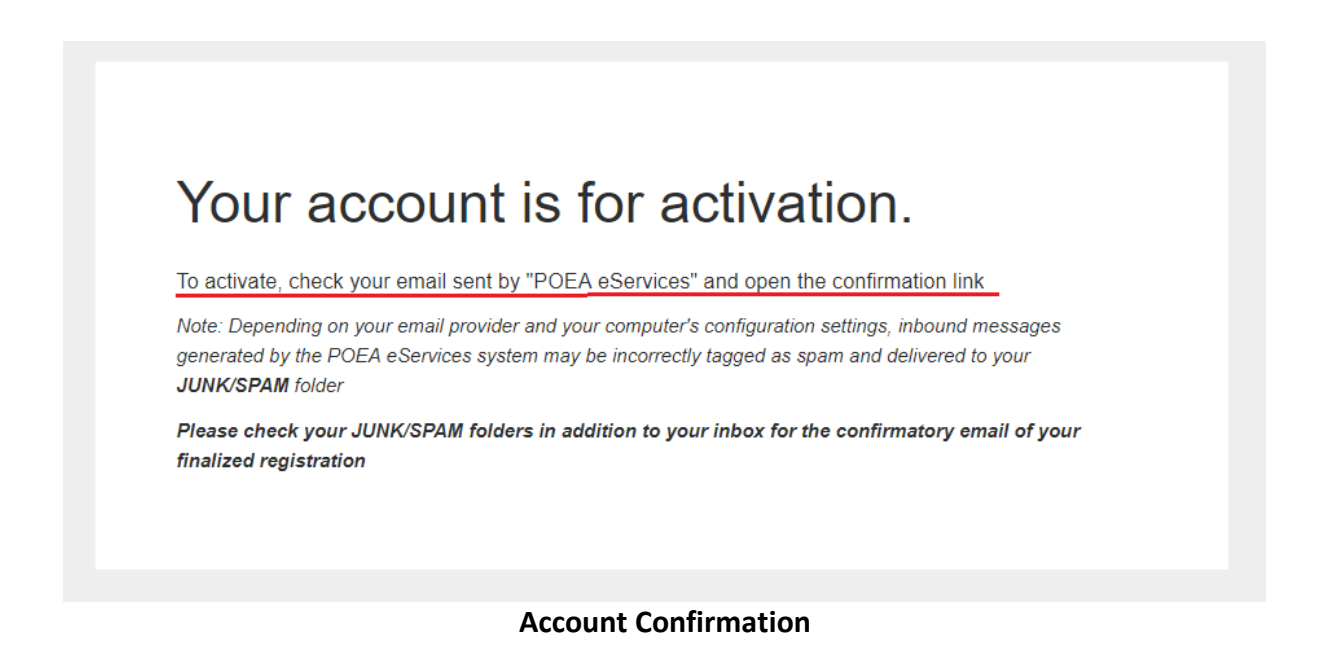

Once the user submits his/her registration, the system will confirm (check above image) if the account has been successfully created. The user will then be prompted to **check the email** he/she registered to verify the account created.

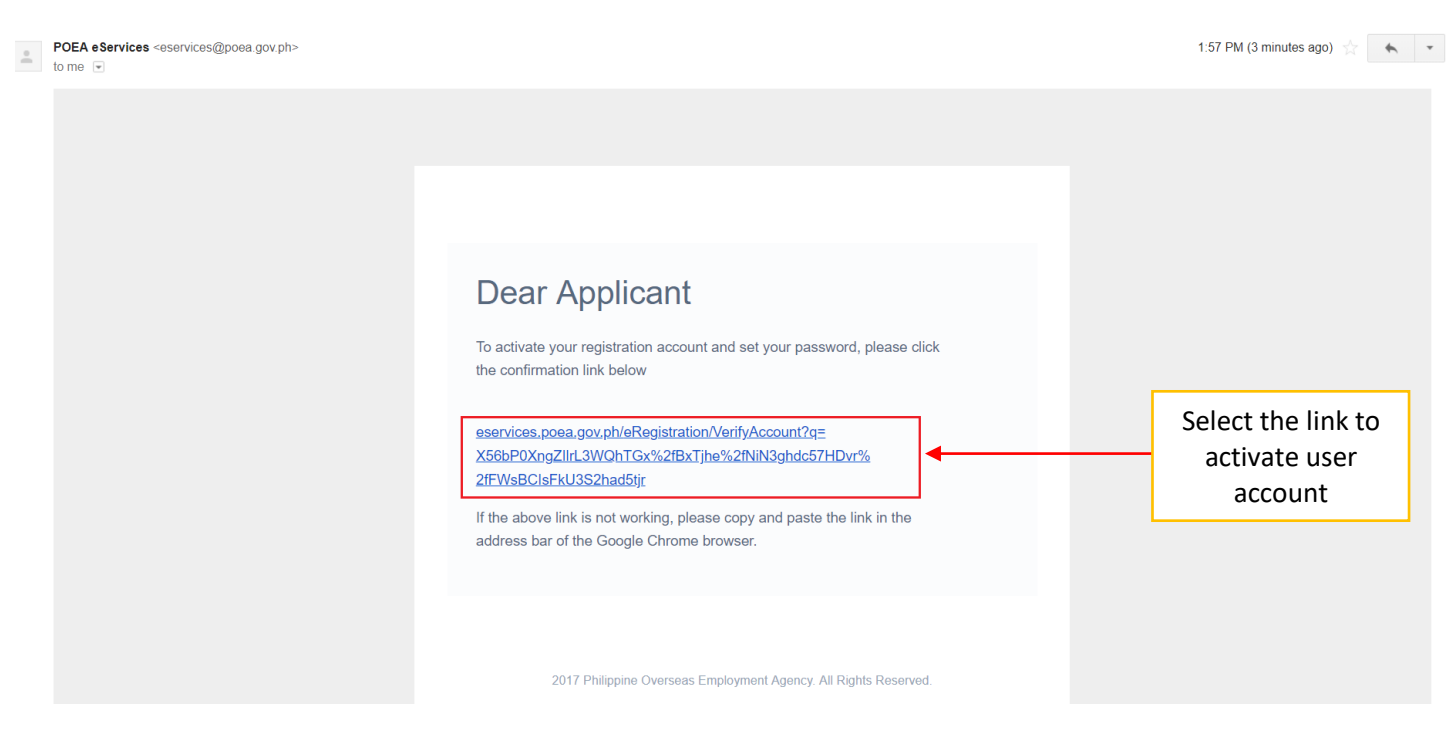

Sample Email Confirmation

After the completion of the account registration, an email containing the link for password verification will be sent to the email registered by the user. The user needs to select the link then provide and confirm the password for logging in to his/her created account. User will need to copy and paste the link to his/her browser if it is not clickable.

| Adaman<br>Seguration<br>Foregoint |                                                                                                    | Home Logout |
|-----------------------------------|----------------------------------------------------------------------------------------------------|-------------|
|                                   | POEA eServices<br>Towards Shared Hosponsbally for Excellent Covernance<br>for Wold Class Flipho Migrant Workers<br>— Please set and confirm your password below<br>Usemane:<br>dudgtan27@gmail.com |             |
|                                   | Set password Confirm password Update Password Update Password                                                                                                    |             |
|                                   |                                                                                                    |             |
| — Please set a                    | nd confirm your password below                                                                                                    |             |
| Username:                         |                                                                                                    |             |
| dudaytan27@gma                    | il.com                                                                                                    |             |
| Set password:                     |                                                                                                    | •           |
|                                   |                                                                                                    |             |
| Confirm password:                 |                                                                                                    |             |
|                                   |                                                                                                    |             |
|                                   | Update Password                                                                                                    |             |

#### **Password Verification Page**

Once the user clicks the link in his/her email the password verification page will be prompted. The user needs to provide a password for his/her account. After creating a password, select the **Update Password** button to proceed.

| Date February 26, 2018<br>Created           |                                                     | Direct Hiring                   |  |
|---------------------------------------------|-----------------------------------------------------|---------------------------------|--|
| Birthdate December 27, 1998                 |                                                     | - Application for direct hiring |  |
| Email dudaytan27@gmail.co<br>Address        | n                                                   | Apply Now                       |  |
| View/Print Full Profile                     |                                                     | Records                         |  |
|                                             |                                                     | — View your Contract History    |  |
| eRegistration Services                      |                                                     | View Records                    |  |
| Create/Update your Profile                  |                                                     |                                 |  |
| - In order to use all of the functionalitie | is of POEA eServies, you must complete your profile | Notifications (0)               |  |
| Create/Update Profile Now                   |                                                     |                                 |  |
|                                             |                                                     |                                 |  |
|                                             |                                                     |                                 |  |

| Create/Update your Pro           | ofile                             |                               |
|----------------------------------|-----------------------------------|-------------------------------|
| - In order to use all of the fun | ctionalities of POEA eServies, yo | ou must complete your profile |
| Create/Undate Drafile Now        |                                   | Select to create/update user  |

#### e-Registration User Home

#### Select the **Create/Update Profile** for the user to manage his/her profile.

Note:

The eRegistration account will be deactivated if the account remains <u>dormant for more than</u> <u>6 months</u>.

## e-Registration Profile Page

| Philippine<br>Overseas<br>Employment<br>Administration                                                                                                    |                                                                                                    | llser's F                                                                                                    | Personal I                                                                                                    | nformation                                                                                                    |                                                                                                   |                                                                  |                                                                    |                                                      |
|----------------------------------------------------------------------------------------------------|----------------------------------------------------------------------------------------------------|----------------------------------------------------------------------------------------------------|----------------------------------------------------------------------------------------------------|----------------------------------------------------------------------------------------------------|---------------------------------------------------------------------------------------------------|------------------------------------------------------------------|--------------------------------------------------------------------|------------------------------------------------------|
| dit Profile                                                                                                    | asyon                                                                                                    | 030131                                                                                                    | croondri                                                                                                    | mornation                                                                                                    |                                                                                                   |                                                                  |                                                                    | View Profile / Create or Edit Prof                   |
|                                                                                                    |                                                                                                    |                                                                                                    | •                                                                                                    |                                                                                                    |                                                                                                   |                                                                  |                                                                    |                                                      |
| Personal Info                                                                                                    | ormation                                                                                                    |                                                                                                    | •                                                                                                    |                                                                                                    |                                                                                                   | Profile Photo                                                    |                                                                    | Passport Photo                                       |
| Name                                                                                                    |                                                                                                    | Minatozaki, Sana T                                                                                                    |                                                                                                    |                                                                                                    |                                                                                                   |                                                                  |                                                                    |                                                      |
| Birthdate                                                                                                    |                                                                                                    | December 27, 1998                                                                                                    |                                                                                                    |                                                                                                    |                                                                                                   |                                                                  |                                                                    | Change Photo                                         |
| Email Address                                                                                                    | \$                                                                                                    | dudaytan27@gmail.com                                                                                                    |                                                                                                    |                                                                                                    |                                                                                                   |                                                                  |                                                                    |                                                      |
| ERegistration                                                                                                    | ı Number                                                                                                    | 201802260208                                                                                                    |                                                                                                    |                                                                                                    |                                                                                                   |                                                                  |                                                                    | _                                                    |
|                                                                                                    |                                                                                                    |                                                                                                    |                                                                                                    |                                                                                                    |                                                                                                   | Ch                                                               | ange Photo                                                         |                                                      |
| - Section 1 - Job<br>- Section 2 - Per<br>- Section 3 - Ide                                                                                                    | on are required to i<br>b Preference needs to be<br>prsonal Details needs to b<br>entification/Licenses need                                                                                                    | be completed. If not applied of the second second secon | icable, please write<br>essary inputs below with<br>cessary inputs below with<br>he necessary inputs belo                                                                                                    | e N/A<br>an asterisk (*)<br>h an asterisk (*)<br>w with an asterisk (*)                                                                                                    |                                                                                                   | г                                                                |                                                                    | ]<br>                                                |
| Section 1 - Jot     Section 2 - Pe     Section 3 - Ide     Section 4 - Edd     Section 5 - Wo     Section 6 - Lar  Section 1:                                                                                                    | on are required to 1<br>b Preference needs to be<br>ursonal Details needs to b<br>entification/Licenses need<br>fucation needs to be filled<br>ork Experience/Trainings/<br>inguage Proficiency need<br>Section 2:<br>Descent Dataile                                                                                                    | completed. If not applified up. Please fill in all the nece<br>e filled up. Please fill in all the neces<br>to be filled up. Please fill in all the<br>up. Please fill in all the necessar<br>Certificates needs to be filled up.<br>s to be filled up. Please fill in all th<br>Section 3:<br>Montifications ( Leanese)                                                                                                    | icable, please write<br>essary inputs below with<br>he necessary inputs below with<br>he necessary inputs belov<br>y inputs below with an as<br>Please fill in all the nece<br>he necessary inputs below<br>Section 4:<br>Education                                     | <pre>N/A an asterisk (') h an asterisk (') k an asterisk (') sterisk (') sterisk (') sterisk (') say inputs below with an asterisk (') w with an asterisk (') Section 6: Section 5:</pre>                                                                                                    | Section 6:                                                                                        |                                                                  | Char                                                               | nge photo                                            |
| Section 1 - Jol     Section 2 - Pe     Section 3 - Ide     Section 3 - Ide     Section 4 - Edi     Section 5 - Wo     Section 6 - Lar  Section 1: lob Preference                                                                                                    | on are required to be<br>b Preference needs to be<br>preference needs to be<br>present the terminal of the terminal<br>inflication Learness needs to be filled<br>onk Experience/Trainings/<br>inguage Proficiency need<br>Section 2:<br>Personal Details                                                                                                    | completed. If not applified up. Please fill in all the nece<br>filled up. Please fill in all the nece<br>e filled up. Please fill in all the necessar<br>is to be filled up. Please fill in all the<br>up. Please fill in all the necessar<br>Certificates needs to be filled up.<br>s to be filled up. Please fill in all the<br>Section 3:<br>Identifications / Licenses                                                                                                    | icable, please write<br>essary inputs below with<br>the recessary inputs below with<br>the recessary inputs below<br>y inputs below with an at<br>please fill in all the nece<br>here necessary inputs below<br>Section 4:<br>Education                                 | <pre>N/A an asterisk (') h an asterisk (') terisk (') sterisk (') sterisk (') w with an asterisk (') w with an asterisk (') Section 5: Section 5:</pre>                                                                                                    | Section 6:<br>Language Proficience                                                                | y                                                                | Char                                                               | nge photo                                            |
| Section 1 - Jot     Section 2 - Pe     Section 3 - Ide     Section 3 - Ide     Section 4 - Ed     Section 5 - Wo     Section 6 - Lar  Section 1:     Job Preference  Job Preference                                                                                                    | b Preference needs to be<br>b Preference needs to be<br>preference needs to be<br>intification/Licenses need<br>fucation needs to be filled<br>ork Experience/Trainingsi<br>nguage Proficiency need<br>Section 2:<br>Personal Details<br>prances                                                                                                    | completed. If not applified up. Please fill in all the nece<br>filled up. Please fill in all the nece<br>ls to be filled up. Please fill in all the<br>up. Please fill in all the necessar<br>Certificates needs to be filled up.<br>s to be filled up. Please fill in all th<br>Section 3:<br>Identifications / Licenses                                                                                                    | icable, please write<br>essary inputs below with<br>cessary inputs below with<br>the necessary inputs below<br>y inputs below with an a<br>please fill in all the nece<br>he necessary inputs below<br>Section 4:<br>Education                                          | : N/A<br>an asterisk (')<br>h an asterisk (')<br>w with an asterisk (')<br>sterisk (')<br>section 5:<br>Work Experiences/Trainings/Certificates                                                                                                    | Section 6:<br>Language Proficienc                                                                 | у                                                                | Char                                                               | nge photo                                            |
| Section 1 - Jol<br>Section 2 - Pe<br>Section 3 - Ide<br>Section 4 - Ed<br>Section 5 - Wo<br>Section 6 - Lar<br>Section 1:<br>Ide Preference<br>Job Prefer<br>Remi                                                                                                    | b Preference needs to be<br>b Preference needs to be<br>b Preference needs to be<br>intification/Licenses need<br>tucation needs to be filled<br>ork Experience/Trainingsi<br>mguage Proficiency need<br>Section 2:<br>Personal Details<br>arcinces<br>inder:                                                                                                    | be completed. If not appl<br>filled up. Please fill in all the nece<br>efiled up. Please fill in all the nece<br>es to be filled up. Please fill in all the<br>up. Please fill in all the necessar<br>Certificates needs to be filled up.<br>s to be filled up. Please fill in all the<br>Section 3:<br>Identifications / Licenses                                                                                                    | icable, please write<br>essary inputs below with<br>the necessary inputs below with<br>the necessary inputs below with an as-<br>please fill in all the nece<br>the necessary inputs below<br>Section 4:<br>Education                                                   | : N/A<br>an asterisk (*)<br>han aaterisk (*)<br>w with an asterisk (*)<br>isterisk (*)<br>saxyr inguls below with an asterisk (*)<br>w with an asterisk (*)<br>Section 5:<br>Work Experiences/Trainings/Certificates                                                                                                    | Section 6:<br>Language Proficience                                                                | y                                                                | Char                                                               | nge photo                                            |
| Section 1 - Jol<br>Section 3 - Jide<br>Section 3 - Jide<br>Section 5 - We<br>Section 5 - We<br>Section 5 - Lar<br>Section 5 - Lar<br>Section 1 - Lar<br>Section 1 - Lar<br>Sec                                                                                                    | b Preference needs to be<br>b Preference needs to be<br>b Preference needs to be<br>intification/Licenses need<br>tucation needs to be filled<br>ork Experience/Trainingsi<br>mguage Proficiency need<br>Section 2:<br>Personal Details<br>pronces<br>inder:<br>once the appropriate job<br>ence then select Agency                                                                                                    | be completed. If not appl<br>filled up. Please fill in all the nece<br>is to be filled up. Please fill in all the nece<br>is to be filled up. Please fill in all<br>the necessar<br>Certificates needs to be filled up.<br>Is to be filled up. Please fill in all the<br>Section 3:<br>Identifications / Licenses                                                                                                    | icable, please write<br>essary inputs below with<br>he necessary inputs below with<br>he necessary inputs below with an at<br>please fill in all the nece<br>ne necessary inputs below<br>Section 4:<br>Education                                                       | : N/A<br>an asterisk (*)<br>h an asterisk (*)<br>w with an asterisk (*)<br>sterisk (*)<br>sserien (*)<br>Section 6:<br>Work Experiences/Trainings/Certificates                                                                                                    | Section 6:<br>Language Proficience<br>rence then select EPS in th<br>rnt Hiring. For Seabased Ap  | y<br>• "applicant of" field. For I                               | Char<br>antbased Agency applicant<br>in the class preference them  | Select Landbased in the class<br>select Agency Hire. |
| Section 1 - Jol<br>Section 3 - Ide<br>Section 3 - Ide<br>Section 4 - Ed<br>Section 5 - Wc<br>Section 6 - Lar<br>Section 1:<br>Ido Preference<br>Cher<br>Cher<br>Cher<br>S Preference<br>                                                                                                    | b Preference needs to be<br>b Preference needs to be<br>antification/Licenses needs<br>tuccation needs to be filled<br>antification/Licenses need<br>tuccation needs to be filled<br>onk Experience/Trainings<br>inguage Proficiency need<br>Section 2:<br>Personal Details<br>aronces<br>inder:<br>accession and the second second<br>personal Details<br>aronces<br>inder:<br>accession accession accession accession accession<br>accession accession accession accession accession<br>accession accession accession accession accession<br>accession accession accession accession accession<br>accession accession accession accession accession<br>accession accession accession accession accession accession<br>accession accession accession accession accession<br>accession accession accession accession accession accession<br>accession accession accession accession accession<br>accession accession accession accession accession accession<br>accession accession accession accession accession accession<br>accession accession accession accession accession<br>accession accession accession accession accession<br>accession accession accession accession accession<br>accession accession accession accession accession<br>accession accession accession accession accession<br>accession accession accession accession accession<br>accession accession accession accession accession accession<br>accession accession accession accession accession accession<br>accession accession accession accession accession accession<br>accession accession accession accession accession accession<br>accession accession accession accession accession accession<br>accession accession accession accession accession accession<br>accession accession accession accession accession accession<br>accession accession accession accession accession accession accession accession<br>accession accession accession accession accession accession accession<br>accession accession accession accession accession accession accession accession accession accession accession accession accession accession accession accession accession accession accession accession accession accession accession accession accession accession access | tilled up. Please fill in all the nece<br>of filed up. Please fill in all the nece<br>of filed up. Please fill in all the<br>up. Please fill in all the necessar<br>Certificates needs to be filled up.<br>is to be filled up. Please fill in all the<br>section 3:<br>Identifications / Licenses                                                                                                    | icable, please write<br>essary inputs below with<br>cessary inputs below with<br>he necessary inputs below<br>Please fill in all the nece<br>ne necessary inputs below<br>Section 4:<br>Education<br>of application. For EPS I<br>Applicants(CPB), Select               | N/A<br>an asterisk (*)<br>h an asterisk (*)<br>w with an asterisk (*)<br>seterisk (*)<br>section 5:<br>Work Experiences/Trainings/Certificates<br>Work Experiences/Trainings/Certificates<br>Korea, Select landbased in the class prefit<br>L Landbased then Select POEA Governm<br>nove?                                                                     | Section 6:<br>Language Proficienc<br>rence then select EPS in th<br>ent Hiring. For Seabased Ap   | y<br>• "applicant of" field. For L<br>splicants, Select Seabased | Char<br>andbased Agency applicant,<br>in the class preference them | Select Landbased in the class select Agency Hire.    |
| Section 1 - Jol<br>Section 3 - Jea<br>Section 3 - Jea<br>Section 3 - Jea<br>Section 3 - Jea<br>Section 4 - Ed<br>Section 4 - Ed<br>Section 4 - Ed<br>Che<br>Prefer<br>Class Prefer                                                                                                    | b Preference needs to be<br>b Preference needs to be<br>entification/Licenses need<br>lucation needs to be filled<br>ork Experience/Trainings/<br>nguage Proficiency need<br>Section 2:<br>Personal Details<br>pronces<br>inder:<br>oose the appropriate job,<br>once then select Agency<br>rence *                                                                                                    | Completed. If not appli<br>filled up. Please fill in all the nece<br>filled up. Please fill in all the necessar<br>filled up. Please fill in all the<br>to be filled up. Please fill in all the<br>certificates needs to be filled up.<br>s to be filled up. Please fill in all the<br>Section 3:<br>Identifications / Licenses      preference according to your type<br>Hire. For PGEA Government Hire<br>Applicant Of*                                                                                                    | icable, please write<br>essary inputs below with<br>the necessary inputs below with<br>the necessary inputs below with an a<br>please fill in all the nece<br>he necessary inputs below<br>Section 4:<br>Education                                                      | N/A<br>an asterisk (*)<br>h an asterisk (*)<br>w with an asterisk (*)<br>sterisk (*)<br>section 6:<br>Work Experiences/Trainings/Certificates<br>Work Experiences/Trainings/Certificates                                                                                                    | Section 6:<br>Languago Proficienc<br>rrence then select EPS in th<br>ant Hiring. For Seabased Ar  | y<br>• "applicant of" field. For L<br>pplicants, Select Seebased | Char<br>andbased Agency applicant,<br>in the class preference then | Select Landbased in the class                        |
| - Section 1 - Jol<br>- Section 3 - Jide<br>- Section 3 - Jide<br>- Section 3 - We<br>- Section 5 - We<br>- Section 6 - La<br>- Section 1:<br>Job Preference<br>- Job Preference<br>- Class Prefer<br>- Class Preference<br>- Add Preference                                                                                                    | on are required to be<br>b Preference needs to be<br>preference needs to be<br>intification/Licenses need<br>fucation needs to be filled<br>ork Experience/Trainingsi<br>anguage Proficiency need<br>Section 2:<br>Personal Details<br>areances<br>inder:<br>oose the appropriate job<br>oose the appropriate job<br>oose the appropriate job<br>one the select Agency<br>areance -                                                                                                    | Completed. If not applified up. Please fill in all the nece     filled up. Please fill in all the nece     is to be filled up. Please fill in all the necessar     Certificates needs to be filled up,     is to be filled up. Please fill in all the     Section 3:     Identifications / Licenses  preference according to your type Hire. For POEA Government Hire      Applicant Of*                                                                                                    | icable, please write<br>essary inputs below with<br>he necessary inputs below with<br>he necessary inputs below with an at<br>Please fill in all the nece<br>ne necessary inputs below<br>Section 4:<br>Education<br>of application. For EPS<br>Applicants(GPB), Select | : N/A<br>an asterisk (*)<br>h an asterisk (*)<br>w with an asterisk (*)<br>sterisk (*)<br>say inputs below with an asterisk (*)<br>w with an asterisk (*)<br>Section 5:<br>Work Experiences/Trainings/Certificates<br>Work Experiences/Trainings/Certificates<br>Korea. Select landbased in the class prefit<br>t Landbased then Select POEA Governm<br>nove? | Section 6:<br>Language Proficienc<br>rence then select EPS in th<br>int Hiring. For Seablased Ap  | y<br>• "applicant of" field. For L<br>splicants, Select Seabased | Char<br>andbased Agency applicant<br>in the class preference then  | Select Landbased in the class<br>select Agency Hire. |
| - Section 1 - Jol<br>- Section 3 - Jide<br>- Section 3 - Ide<br>- Section 3 - Mark<br>- Section 4 - Ed<br>- Section 4 - Ed<br>- Section 5 - Lar<br>- Section 1:<br>Job Preference<br>- Ches Prefer<br>Class Prefer<br>- Chas Prefer<br>- Chas Pr | b Preference needs to be<br>b Preference needs to be<br>antification/Licensee needs<br>tuccation needs to be filled<br>antification/Licensee need<br>tuccation needs to be filled<br>onk Experience/Trainings<br>inguage Proficiency need<br>Section 2:<br>Personal Details<br>aronces<br>inder:<br>accordences<br>inder:<br>accordences<br>areances<br>areances<br>areances<br>areances<br>areances                                                                                                    | Completed. If not applified up. Please fill in all the nece     filled up. Please fill in all the nece     so be filled up. Please fill in all the necessar     Certificates needs to be filled up,     s to be filled up. Please fill in all the     Section 3:     Identifications / Licenses  preference according to your type Hire. For POEA Government Hire     Applicant Of*     T                                                                                                    | icable, please write<br>essary inputs below with<br>cessary inputs below with<br>he necessary inputs below<br>Please fill in all the nece<br>ene necessary inputs below<br>Section 4:<br>Education<br>of application. For EPS I<br>Applicants(OPB), Select<br>Rem       | <ul> <li>N/A an asterisk (*) han asterisk (*) w with an asterisk (*) sayr inguls below with an asterisk (*) w with an asterisk (*) Section 5: Work Experiences/Trainings/Certificates Korea, Select landbased in the class prefit t Landbased then Select POEA Government nove?     </li> </ul>                                                               | Section 6:<br>Languago Proficienc<br>arrence then select EPS in th<br>ant Hiring. For Seabased Ay | y<br>• "applicant of" field. For L<br>pplicants, Select Seabased | Char<br>andbased Agency applicant,<br>in the class preference them | Select Landbased in the class<br>select Agency Hire  |
| Section 1 - Jol<br>Section 3 - Joe<br>Section 3 - Joe<br>Section 3 - We<br>Section 4 - Ed<br>Section 5 - Lar<br>Section 5 - Lar<br>Che<br>Che<br>-                                                                                                    | b Preference needs to be<br>b Preference needs to be<br>preference needs to be<br>entification/Licenses need<br>tucation needs to be filled<br>ork Experience/Trainings/<br>nguage Proficiency need<br>Section 2:<br>Personal Details<br>arences<br>inder:<br>occe the appropriate job/<br>ence then select Agency<br>rence *                                                                                                    | Completed. If not appli<br>filled up. Please fill in all the nece<br>filled up. Please fill in all the necessar<br>filled up. Please fill in all the<br>to be filled up. Please fill in all the<br>to be filled up. Please fill in all the<br>sto be filled up. Please fill in all the<br>section 3:<br>Identifications / Licenses      preference according to your type<br>Hire. For POEA Government Hire<br>Applicant Of*                                                                                                    | icable, please write<br>essary inputs below with<br>he necessary inputs below with<br>the necessary inputs below with an a<br>please fill in all the nece<br>he necessary inputs below<br>Section 4:<br>Education                                                       | N/A<br>an asterisk (1)<br>h an asterisk (1)<br>w with an asterisk (1)<br>sterisk (1)<br>section 5:<br>Work Experiences/Trainings/Certificates<br>Work Experiences/Trainings/Certificates<br>Norea. Select landbased in the class prefit<br>Landbased then Select POEA Government<br>nove?                                                                     | Section 6:<br>Language Proficienc<br>rrence then select EPS in th<br>nnt Hiring. For Seabased Ar  | y<br>e "applicant of" field. For L<br>pplicants, Select Seebased | Char<br>andbased Agency applicant,<br>in the class preference then | Select Landbased in the class                        |

#### **Create/Edit Profile Page**

Once a user successfully logon using his/her account created, he/she will be directed to the *Create/Edit Profile* page. In this page, the user can enter and update all the necessary information needed to support his/her applications. This can also be the basis for POEA or an agency to assess if a candidate is qualified for a position.

#### **Section 1 – Job Preference**

This section contains all the preferences of an applicant.

- a. **Class Preference** This determines if an applicant prefers to apply for Land based or a sea based position or even for both.
- b. **Applicant of** This determines if an applicant is a Direct Hire, an Agency Hire or for a POEA Government Hiring.
- c. **Position and Industry** This will determine the applicants preferred position and what industry does this position belong to.
  - i. Example: Position: Nurse Industry: Hospital Activities
- d. **Country** This will determine the preferred country of the applicant.

**Note:** The applicant can select **add preference button** to add additional job preference or click the **remove button** at the most right to remove a job preference All fields that are red are required.

| Job Pr       | eferences                                               |                                                                       |                        |                                                                               |                                                                                           |                                                                   |                                            |                   |
|--------------|---------------------------------------------------------|-----------------------------------------------------------------------|------------------------|-------------------------------------------------------------------------------|-------------------------------------------------------------------------------------------|-------------------------------------------------------------------|--------------------------------------------|-------------------|
|              |                                                         |                                                                       |                        |                                                                               |                                                                                           |                                                                   |                                            |                   |
| Re           | minder:                                                 |                                                                       |                        |                                                                               |                                                                                           |                                                                   |                                            |                   |
| — (          | Choose the appropriate jol<br>ference then select Agenc | b preference according to your type<br>white For POFA Government Hire | of application. For EP | S Korea, Select landbased in the class part Landbased then Select POFA Govern | reference then select EPS in the "applicant<br>oment Hiring. For Seabased Applicants. Sel | of" field. For Landbased Agenc<br>ect Seabased in the class prefe | y applicant, Select Landbased in the class |                   |
| pro          | in one and one of gene                                  | y mo. For Ford to to to minimum me                                    | representation by, our |                                                                               | mont ming, i or coubused represents, co                                                   | oet oodbabod in the class prote                                   | nonce mon asiect (geney rine).             |                   |
| Class Pr     | eference *                                              | Applicant Of *                                                        | Po                     | osition *                                                                     | Industry *                                                                                | Country *                                                         | Remove?                                    |                   |
| Land-        | based                                                   | *                                                                     | *                      |                                                                               |                                                                                           |                                                                   |                                            |                   |
|              |                                                         |                                                                       | Se                     | elect from the list                                                           | Select from the list                                                                      | Select from the list                                              |                                            |                   |
| Add D        | reference                                               |                                                                       |                        |                                                                               |                                                                                           |                                                                   |                                            |                   |
| Augur        | leterence                                               |                                                                       |                        |                                                                               |                                                                                           |                                                                   |                                            |                   |
|              |                                                         |                                                                       |                        |                                                                               |                                                                                           |                                                                   |                                            |                   |
|              |                                                         |                                                                       |                        |                                                                               |                                                                                           |                                                                   |                                            |                   |
|              |                                                         |                                                                       |                        |                                                                               |                                                                                           |                                                                   |                                            |                   |
|              |                                                         |                                                                       |                        |                                                                               |                                                                                           |                                                                   |                                            |                   |
|              |                                                         |                                                                       |                        |                                                                               |                                                                                           |                                                                   | To Save, Please Comp                       | lete All Sections |
|              |                                                         |                                                                       |                        |                                                                               |                                                                                           |                                                                   |                                            |                   |
|              |                                                         |                                                                       |                        |                                                                               |                                                                                           |                                                                   |                                            |                   |
|              |                                                         |                                                                       |                        |                                                                               |                                                                                           |                                                                   |                                            |                   |
|              |                                                         |                                                                       |                        |                                                                               |                                                                                           |                                                                   |                                            |                   |
| Preference * |                                                         | Applicant Of *                                                        |                        | Position *                                                                    | Industry *                                                                                |                                                                   | Country *                                  | Remov             |
| nd based     |                                                         |                                                                       |                        |                                                                               |                                                                                           |                                                                   |                                            |                   |
|              | +                                                       |                                                                       | ,                      |                                                                               |                                                                                           |                                                                   |                                            |                   |
| no-based     |                                                         |                                                                       |                        |                                                                               |                                                                                           |                                                                   |                                            |                   |

### Section 2 – Personal Details

This section contains all the personal details of an applicant.

- a. Profile Photo Users are required to upload a scanned passport size photo (2 in x 2 in). The user can select the choose file button then select the photo that will be uploaded. Once the photo is selected, a preview of the selected image will appear for the users' confirmation. The user can the select the submit button to save and update the profile photo.
- b. Personal Details This part contains some of the information provided during the registration of the user (Last Name, First Name, Middle Name, Birth date, Email Address. The user will then need to provide other personal details (Mother's Maiden Name, Contact Details, Gender, Civil Status, Religion, Weight, Height, and Complete Address) to proceed.

**Note:** All Fields are required. The Name fields cannot be edited. If you have an error/mistake in entering your name, please contact the POEA ICT Branch.

c. **Beneficiaries** – The user is required to provide at least one beneficiary. A beneficiary can be the user's Mother, Father, Brother, Sister, Son/Daughter, Spouse or even the user himself (Self).

**Note:** All Fields for a beneficiary are required. User can add or remove a beneficiary by selecting the **add beneficiary button** and **remove button** located on the bottom part of the screen.

**Note: Profile Photo** should be in **2x2 inches**, has a **white background**, and its format should be in **JPEG.** All fields that are red are required.

•

| Guidelines for the photestary of the second second | to                                       |                                      |                                             |                                    |                          |                      |            |            |
|----------------------------------------------------------------------------------------------------|------------------------------------------|--------------------------------------|---------------------------------------------|------------------------------------|--------------------------|----------------------|------------|------------|
|                                                                                                    | ? in) photo<br>d<br>ple Photo            |                                      | Attach the Photo b<br>Choose File No        | pelow                              | Profil                   | e Photo Preview      |            |            |
|                                                                                                    |                                          |                                      |                                             |                                    |                          |                      |            |            |
| Section 1: * Section 2:<br>Job Preference Personal Det                                                                                                    | Section 3:<br>Identifications / Licenses | Section 4: Secti<br>Education Work   | on 5:<br>Experiences/Trainings/Certificates | Section 6:<br>Language Proficiency |                          |                      |            |            |
| Guidelines for the photo<br>- Scanned (2 in x 2 n) ph<br>- White Background<br>Please follow the Sample Ph<br>                                                                                                    | Attach<br>into<br>oto                    | n the Photo below                    | Profile Photo Preview                       |                                    |                          |                      |            |            |
| Personal Information                                                                                                    |                                          |                                      |                                             |                                    |                          |                      |            |            |
| Mobie Number *                                                                                                    |                                          | Civil Statu<br>• Single              | Pr<br>is *                                  | aight (in cm) *                    | Religion *<br>• Not Sta  | ted                  |            | T          |
| Address *<br>House, Street, Subdivision, Blod<br>Mother's Maidee Last Name *                                                                                                    | ; Lot Number                             | Province<br>Select for<br>Mother's I | •<br>n the list<br>Maiden First Name *      | City/Mun                           | m the list<br>Mother's N | laiden Middle Name * | Barangay * |            |
|                                                                                                    |                                          |                                      |                                             |                                    |                          |                      |            |            |
| Personal Information                                                                                                    |                                          |                                      |                                             | Phone Number                       |                          |                      |            |            |
|                                                                                                    |                                          |                                      |                                             |                                    |                          |                      |            |            |
|                                                                                                    |                                          | Civil Status *                       |                                             |                                    |                          | Religion *           |            |            |
| Gender *                                                                                                    |                                          | e                                    |                                             |                                    |                          | Not Stated           |            |            |
| Gender *<br>Malo<br>Weight (in kg) *                                                                                                    | •                                        | Single                               |                                             | Height (in cm) *                   |                          |                      |            |            |
| Gender *<br>Malo<br>Weight (in kg) *                                                                                                    |                                          | Single Province *                    |                                             | Height (in cm) *                   | City/Municipality        | /*                   |            | Barangay * |

| Bei  | neficiaries                                   |                      |               |                      |              |                      |
|------|-----------------------------------------------|----------------------|---------------|----------------------|--------------|----------------------|
| ÷-   | 1st Beneficiary                               |                      |               |                      |              |                      |
|      | Last Name                                     | First Name           |               | Middle Name          |              | Suffix               |
|      | Gender                                        |                      |               | Birth Date           |              |                      |
|      |                                               |                      | •             | Select Date          |              |                      |
|      | Relationship                                  |                      | Mobile Number |                      | Phone Number |                      |
|      |                                               | •                    |               |                      |              |                      |
|      | Street/Bidg.                                  | Province             |               | City/Municipality    |              | Barangay             |
|      | House, Street, Subdivision, Block, Lot Number | Select from the list |               | Select from the list |              | Select from the list |
|      |                                               |                      |               |                      |              |                      |
| A    | vdd Beneficiary                               |                      |               |                      |              |                      |
|      |                                               |                      |               |                      |              |                      |
| dd m | ore beneficiary                               |                      |               |                      |              |                      |
|      |                                               |                      |               |                      |              |                      |

### Section 3 – Identification/Licenses

This section contains all identification and license details of an applicant.

- a. Identification/Licenses This contains the type of licenses, identification number, issue and expiration date of the licenses the user has.
   Note: The licenses and identification that the user has entered will determine if the applicant is qualified to apply for a position he/she has selected on his/her job preference. Example: An applicant applying for a sea based position needs to have an SIRB.
- b. Passport Photo- The user is required to submit a copy of his/her passport for POEA's reference. The user can select the choose file button then select the passport photo. Once the photo is selected, a preview will be displayed for confirmation. The user can then select the submit button to upload the photo.

**Note: Passport Photo** format should be in **JPEG.** For Seabased applicants, Seafarer's Identification and Record Book (SIRB) Number is required. All fields that are red are required.

| on 1: "<br>reference                                          | Section 2:<br>Personal Details                                                                | Section 3:<br>Identifications / Licenses | Section 4:<br>Education | Section 5:<br>Work Experiences/Trainings/Cer | Section 6:<br>Language Proficiency |         |  |
|---------------------------------------------------------------|-----------------------------------------------------------------------------------------------|------------------------------------------|-------------------------|----------------------------------------------|------------------------------------|---------|--|
| Identificati                                                  | ions / Licenses                                                                               |                                          |                         |                                              |                                    |         |  |
|                                                               |                                                                                               |                                          |                         |                                              |                                    |         |  |
| Remi                                                          | inder:<br>Seabased applicants. Se                                                             | afarer's Identification and Recor        | d Book (SIRB) Numt      | per is required.                             |                                    |         |  |
| Type                                                          |                                                                                               | Identification No                        |                         | Issue Date                                   | Expiry Date                        | Remove? |  |
| PASSPO                                                        | DRT                                                                                           | • 737373                                 |                         | Select Date                                  | Nov 20, 2007                       | -       |  |
|                                                               |                                                                                               |                                          |                         |                                              |                                    |         |  |
| Passport F                                                    | Photo                                                                                         |                                          |                         |                                              |                                    |         |  |
| Passport F<br>Guidelines<br>• Scan                            | Photo<br>for the photo<br>med PASSPORT photo<br>o much her in IREG ( inc)                     | format                                   | uttach the Photo of I   | Passport below Passport Ph                   | nto Preview                        |         |  |
| Passport P<br>Guidelines<br>• Scan<br>• Photo<br>Please follo | Photo<br>for the photo<br>aned PASSPORT photo<br>or must be in JPEG (jpg) I<br>ow this format | format                                   | ttach the Photo of I    | Passport below Passport Ph                   | nto Preview                        |         |  |

### Section 4 – Education

This section contains all education details of the user.

- a. **Attainment** This field determines the level of education completed by the user. The user can add details from his/her elementary school details up to doctorate information if chosen.
- b. **School** This field is for the school name of the user. Other fields such as the course taken and year graduated can also be provided.

**Note:** User can select the **Add Education button** to add other educational attainment details. User can also select the **Remove button** on the right most part to remove an attainment detail. If Educational Attainment is high school and elementary level, there is no need to fill out the course taken and year graduated field. Also if the user's school is not on the list, user must type the name of the school. All fields that are red are required.

| on 1: *<br>reference   | Section 2:<br>Personal Details          | Section 3:<br>Identifications / Licenses | Section 4:<br>Education | Section 5:<br>Work Experiences/Trainings/Certificates | Section 6:<br>Language Proficiency |         |  |
|------------------------|-----------------------------------------|------------------------------------------|-------------------------|-------------------------------------------------------|------------------------------------|---------|--|
|                        |                                         |                                          |                         | -                                                     |                                    |         |  |
| Education              | al Background                           |                                          |                         |                                                       |                                    |         |  |
| <b>Remir</b><br>— Type | nder:<br>the name of the school if i    | not in the list                          |                         |                                                       |                                    |         |  |
| Educational A          | Attainment                              | School *                                 |                         | Course Taken                                          | Year Graduated                     | Remove? |  |
|                        | •                                       |                                          |                         |                                                       |                                    | -       |  |
|                        |                                         | Select from the list                     |                         | Select from the list                                  |                                    |         |  |
|                        | 1 · · · · · · · · · · · · · · · · · · · |                                          |                         |                                                       |                                    |         |  |

#### Section 5 – Work Experiences/Trainings/Certificates

This section contains all information regarding work experiences, trainings and certificates of the user.

- a. Work Experiences User can add all the information regarding his/her work experiences from the Company Name, his/her position, inclusion date and the country/jobsite of the work. This can help and support the user with regards to the evaluation of POEA or an agency if he/she is qualified for a vacant position.
- b. **Trainings** User can add all the information regarding the trainings he/she has undergone from the training name, its duration, who conducted the training and the skills the user have acquired. This can help and support the user with regards to the evaluation of POEA or an agency if he/she is qualified for a vacant position.
- c. **Certificates** User can add all information regarding the certificates he/she has acquired to support his/her application. The details include the certificate title, certificate number, who issued the certificate, the issue date and expiration date.

Note: User can select the **Add work experience button** to add other work experience details. User can select the **Add trainings button** to add other training details. User can also select the **Add certificate button** to add other certificate details. User can select the **Remove button** on the right most part to remove a work experience, training, or certificate detail. If the user's work experience/trainings/certificates are not applicable, type N/A for the required fields (in red and with \*).

| section 1: *<br>ob Preference   | Section 2:<br>Personal Details | Section 3:<br>Identifications / Licenses | Section 4:<br>Education | Section 5:<br>Work Experiences/Trainings/Certificates | Section 6:<br>Language Pro | ficiency                |         |         |
|---------------------------------|--------------------------------|------------------------------------------|-------------------------|-------------------------------------------------------|----------------------------|-------------------------|---------|---------|
| <b>Reminder</b><br>— If Work Ex | :<br>periences/Trainings/Cert  | ificates are not applicable, type №      | I/A for required fields | (in red and with *)                                   |                            |                         |         |         |
| Work Expe                       | erience(s)                     |                                          |                         |                                                       |                            |                         |         |         |
| Company *                       |                                | Position *                               | F                       | rom                                                   | Present Job?               | То                      | Country | Remove? |
|                                 |                                |                                          |                         | Select Date                                           | Ŧ                          | Select Date             |         | -       |
| Add Work I                      | Experience                     |                                          |                         |                                                       |                            |                         |         |         |
|                                 |                                |                                          |                         |                                                       |                            |                         |         |         |
| Trainings                       |                                |                                          |                         |                                                       |                            |                         |         |         |
| Tesisian Mars                   |                                | <u>.</u>                                 |                         | Constructed Dr.                                       |                            | Constitution Associated | Demouro |         |
|                                 | e                              |                                          | )                       | Conducted by                                          |                            | Special Skills Acquired | -       |         |
| Add Trainin                     | g                              |                                          |                         |                                                       |                            |                         |         | I       |
|                                 |                                |                                          |                         |                                                       |                            |                         |         |         |
|                                 |                                |                                          |                         |                                                       |                            |                         |         |         |
| Certificatio                    | ons                            |                                          |                         |                                                       |                            |                         |         |         |
| Certificate Tit                 | e *                            | Certificate No. *                        |                         | ssued by                                              | Issue Date                 | Expiry Date             |         | Remove? |
|                                 |                                |                                          |                         |                                                       | Select Date                | Select Date             |         | -       |
| Add Certific                    | cate                           |                                          |                         |                                                       |                            |                         |         |         |
|                                 |                                |                                          |                         |                                                       |                            |                         |         |         |

### Section 6 – Language Proficiency

This section contains all information regarding proficiency of a user to a language.

a. Language – User can add all the information regarding his/her proficiency to a language. This includes the Language name, Competency Level if applicable, Language Proficiency Level, and Writing Proficiency Level. This can help and support the user with regards to the evaluation of POEA or an agency if he/she is qualified for a vacant position. This section is currently not required.

**Note:** For other languages, select "Others" and select the specific language from "Other Languages". All fields that are red are required.

| on 1: *<br>reference                       | Section 2:<br>Personal Details | Section 3:<br>Identifications / Licenses                                      | Section 4:<br>Education | Section 5:<br>Work Experiences/Trainings/Certificates       | Section 6:<br>Language Pro | ficiency                              |   |         |  |
|--------------------------------------------|--------------------------------|-------------------------------------------------------------------------------|-------------------------|-------------------------------------------------------------|----------------------------|---------------------------------------|---|---------|--|
|                                            |                                |                                                                               |                         |                                                             |                            |                                       |   |         |  |
| Language                                   | Spoken                         |                                                                               |                         |                                                             |                            |                                       |   |         |  |
| Remir                                      | nder:                          |                                                                               |                         |                                                             |                            |                                       |   |         |  |
| Kenni                                      | IUCI.                          |                                                                               |                         |                                                             |                            |                                       |   |         |  |
| — For c                                    | ther language/s, select '      | 'Others" and select the specific la                                           | anguage from "Other     | Languages" list                                             |                            |                                       |   |         |  |
| — For o                                    | ther language/s, select *      | Others" and select the specific is                                            | anguage from "Other     | Languages" list<br>Language Proficiency Level (from 1-10)   |                            | Writing Proficiency Level (from 1-10) |   | Remove? |  |
| - For o                                    | ther language/s, select *      | Others" and select the specific l                                             | anguage from "Other     | Languages" list Language Proficiency Level (from 1-10)      | ¥                          | Writing Proficiency Level (from 1-10) | Ţ | Remove? |  |
| - For d<br>Language<br>Others<br>Add Langu | ther language/s, select *      | Others" and select the specific la<br>Other Languages<br>Select from the list | anguage from "Other     | Languages" list                                             | ¥                          | Writing Proficiency Level (from 1-10) | Ţ | Remove? |  |
| — For c<br>Language<br>Others<br>Add Langu | ther language/s, select *      | Others" and select the specific is<br>Other Languages                         | anguage from "Other     | - Languages" list<br>Language Proficiency Level (from 1-10) | •                          | Writing Proficiency Level (from 1-10) | , | Remove? |  |

Note: After finishing all the sections select the Save Button under all the sections.

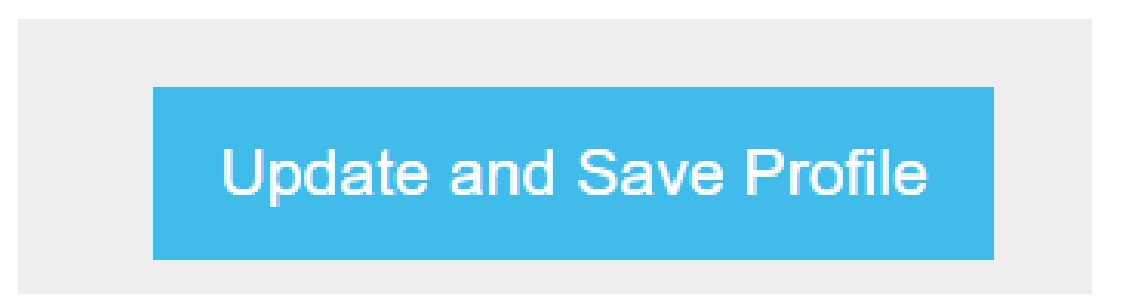

| tello, Lourdes Tan Quijano                                                                                                    | MyPOEA Services                                                           |
|----------------------------------------------------------------------------------------------------|---------------------------------------------------------------------------|
| Date<br>Created     February 15, 2018       Birthdate     December 27, 1967       Email<br>Address     dudsdudsquijano@gmail.com       Vewn/hnit Fait [frottle | Direct Hiring<br>- Application for direct hiring<br>August Now<br>Records |
| Registration Services                                                                                                    | View your Contract History                                                |
| In order to use all of the functionalities of POEA eService, you must complete your profile     Creatert tudate Profile Note                                   | Notifications (2)                                                         |
| MyPOEA Servic                                                                                                    | pes<br>g<br>for direct hiring                                             |
| ect Apply Now to<br>ed to Application for<br>Direct Hiring                                                                                                    |                                                                           |

## e-Registration Direct Hiring/View Records/Notification

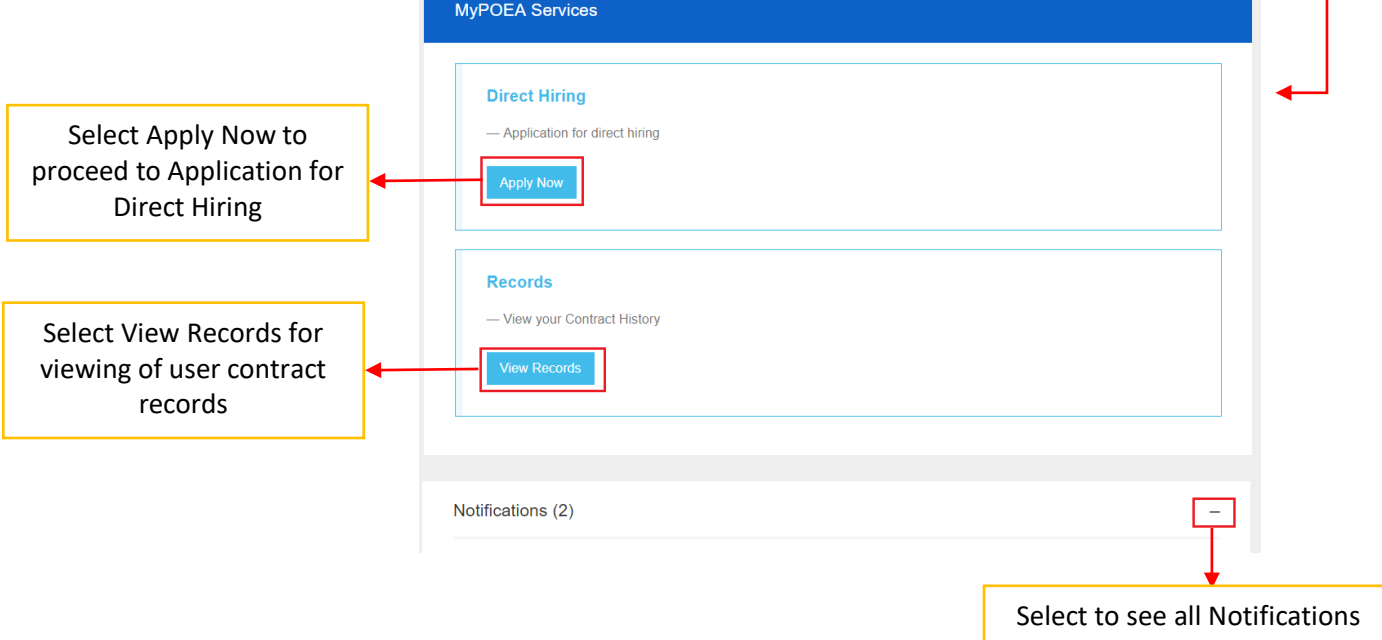

## **Direct Hiring**

Once the user selects the **Apply Now** button, send application details will prompt. The user must fill the necessary details. Then select the **Send Application** button to finish.

| end Application Details   |                         |    |                  |   |
|---------------------------|-------------------------|----|------------------|---|
| lease Input Job Details   |                         |    |                  |   |
| Principal Name            | Designated Position     |    |                  |   |
| Principal Address         | Jobsite                 |    |                  |   |
| Salary Amount             | Salary Currency         |    | Period Of Salary |   |
| Contract Duration(Months) | Contract Duration(Days) | ¥  |                  | ٣ |
|                           |                         | \$ |                  |   |

### Records

Once the user selects the **View Record** button, user can now view his/her contract history.

| Polymera<br>Polymera<br>Accessed and a construction             |                                                           |
|-----------------------------------------------------------------|-----------------------------------------------------------|
| MyPOEA<br>Contract History                                      |                                                           |
| Contract History<br>Select a contract below to view its details | Search Fields – user<br>can search their<br>history data. |
| 4<br>1 1 1 1 1 1 1 1 1 1 1 1 1 1 1 1 1 1 1                      |                                                           |

## eRegistration Support:

For eRegistration support, please contact eServices Helpdesk.